# External Services How to Guide

## Contents

| External Services                                              | 2 |
|----------------------------------------------------------------|---|
| No Payment / Volunteer                                         | 2 |
| Payment Involved                                               | 2 |
| Creating a Supplier Request                                    | 2 |
| Requisition for External Service Provider (Requesting Payment) | 3 |
| Obtaining your Purchase Order                                  | 7 |
| View Progress of Requisition/Create Receipt                    | 7 |

## **External Services**

All requests for External Services must be **<u>submitted at least two weeks prior</u>** to the date of service regardless of payment.

### No Payment / Volunteer

- 1. If no payment will be made to the individual providing services submit a <u>Volunteer Application</u> to <u>externalservices@andersonuniversity.edu</u>
- 2. The Business Office will review the application, and you will be contacted with a decision or any questions.

## **Payment Involved**

1. Submit a supplier request if the individual/company is not already set up in Workday.

#### Creating a Supplier Request

Task

1. Search 'Create Supplier Request' in your Workday search bar and select the task as shown below.

Tasks and Reports Create Supplier Request

- 2. Input the supplier's name and address and any additional contact information.
- 3. Choose the supplier category: Contingent Worker.

| r<br>Create Supplier Request                                                                                          |                             | ×  | Worker *                 | Jones, Abbie D          |                   |
|----------------------------------------------------------------------------------------------------|-----------------------------|----|--------------------------|-------------------------|-------------------|
| Supplier's W-9 form must be attached<br>If Contingent Worker, you must also at<br>Supplier Request for a Contingent W | ttach this form:<br>forker  | Â  | DUNS Number              |                         |                   |
|                                                                                                    |                             | _  | Unique Entity Identifier |                         |                   |
| Worker * Jones, Abbie D                                                                                               |                             |    | Restricted to Companies  |                         | :=                |
| Supplier Name *                                                                                                    |                             |    | Supplier Category        | × Contingent Worker     | :=                |
| DUNS Number                                                                                                    |                             | _  |                          | Şearch                  |                   |
| Unique Entity Identifier                                                                                              |                             | _  | Parent                   | O Benefits              |                   |
| Restricted to Companies                                                                                               | :=                          | _  | (                        | O Contingent Worker     |                   |
| Supplier Category                                                                                                    |                             | _  | Tax Authority Form Type  | Facilities              |                   |
| Parent                                                                                                    |                             | _  | TIN Туре                 | Information Technology  |                   |
| Tax Authority Form Type                                                                                               |                             | _  | Tax ID                   | Medical Supplies        |                   |
|                                                                                                    |                             | _  |                          | Office Supplies         |                   |
|                                                                                                    |                             | _  | Justification            | Other                   |                   |
| Tax ID                                                                                                    |                             | _  |                          | O Professional Services |                   |
| Justification                                                                                                    |                             |    |                          | Utilities               |                   |
|                                                                                                    |                             |    | Contact Information      | Classification Attachm  | nents Supplier Co |
| Contact Information Classification                                                                                    | Attachments Supplier Contac | t  |                          |                         |                   |
|                                                                                                    |                             |    |                          |                         |                   |
| Phone                                                                                                    |                             |    |                          |                         |                   |
| Add                                                                                                    |                             |    |                          |                         |                   |
|                                                                                                    |                             |    |                          |                         |                   |
| Address                                                                                                    |                             |    |                          |                         |                   |
| Address                                                                                                    |                             |    |                          |                         |                   |
| Cancel                                                                                                    | Save for Later              | ок |                          |                         |                   |

4. Click on the 'Attachments' tab to upload or drag and drop attachments. All forms can be found HERE.

#### Required:

#### a. W-9

b. Supplier Request for Contingent Worker

Potentially Needed: Please refer to Fiscal Policy & Procedures Pages 17-18 to determine if these are needed.

c. COI (Certificate of Insurance) – required for work on campus. Example: Business Performing Maintenance, Repairs to Equipment, Photography, Party Rentals, etc.

d. Background Check – required if close interaction with students.

| Attachments        |                 |  |
|--------------------|-----------------|--|
|                    |                 |  |
|                    | Drop files here |  |
|                    | or              |  |
|                    |                 |  |
|                    | Select files    |  |
|                    |                 |  |
|                    |                 |  |
|                    |                 |  |
| enter your comment |                 |  |
|                    |                 |  |
|                    |                 |  |
|                    |                 |  |
|                    |                 |  |

Once you have submitted your Supplier Request it will be routed to the appropriate departments for review and approval. If approved, you will receive a notification in Workday. You can also check the status of your request by viewing the 'My Supplier Request' report. This can be found by searching for it in the search bar at the top of your screen in Workday.

Requisition for External Service Provider (Requesting Payment)

- 1. Select Menu (top left) to View All Apps
- 2. Select Requisitions App

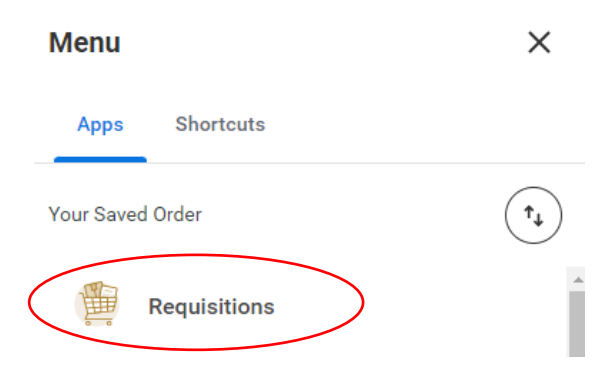

3. Select Request Non-Catalog Items OR "Start Requisition"

| Requi             | isition Details                                                                                              | 503       |
|-------------------|----------------------------------------------------------------------------------------------------|-----------|
| Edit Rec<br>more. | questing for, Ship-to Address, Work                                                                          | tags, and |
| Ø                 | <b>Requesting for</b><br>Morgan, Darlene                                                                     |           |
| Ē                 | <b>Company</b><br>Anderson University                                                                        |           |
|                   |                                                                                                    |           |
| Sta               | rt Requisition                                                                                               |           |
| Orderi            | rt Requisition                                                                                               |           |
| Sta<br>Orderi     | ng Methods                                                                                                   |           |
| Sta<br>Orderi     | rt Requisition                                                                                               |           |
| Orderi            | rt Requisition  Ing Methods Request Non-Catalog Items Connect to Supplier Website Add from Templates and Reg | uisitions |

- 4. Description (Required): Give a good description of what the payment is for.
- 5. Spend Category (Required): Select 'External Services'
- 6. Select 'Services'
- 7. Supplier (Required): Select the Contingent Worker who is providing services.
- 8. Start/End Dates (Required): Select the relevant start and end dates for the services being provided.
- 9. Price (Required): Enter total amount to be paid for services.
- 10. Memo (Optional): Enter information applicable to the charge.
- 11. Click the blue 'Add to Cart' button in the lower left corner.

| What do you need to order?           | Other details to add           |
|--------------------------------------|--------------------------------|
| Description*                         | Supplier                       |
| Chapel Speaker on 10/30/2024 Payment | × Clayton King ∷≣              |
| - Clayton King                       | Supplier Contract              |
|                                      | :=                             |
|                                      | Start Date                     |
|                                      | 10/30/2024 💼                   |
| What type of order is it?            | End Data                       |
| Spend Category*                      | 10/30/2024                     |
| × External Services                  | Price                          |
|                                      | 500                            |
| Is this a goods item or a service?   | Memo                           |
| ◯ Goods                              | Campus Praver Breakfast/Chapel |
| Service                              | Speaker on 10/30/2024 Payment  |

12. Click on the shopping cart in the top right corner and click checkout.

|         | © E                                                                |
|---------|--------------------------------------------------------------------|
| My Cart | ×                                                                  |
|         | Chapel Speaker on III<br>10/30/2024 Paymen<br>Quantity: 1 \$500.00 |
|         |                                                                    |
|         |                                                                    |
|         |                                                                    |
|         |                                                                    |
|         |                                                                    |
|         |                                                                    |

13. In your checkout screen you will be able to review your service line. Click 'Edit More Details' to complete the required information. You may also utilize 'Access Advance Checkout" (top right blue link) if you prefer this layout.

|                                           |                    |                   |                                                             |                                            |                                      | Access Advanced Ed     |
|-------------------------------------------|--------------------|-------------------|-------------------------------------------------------------|--------------------------------------------|--------------------------------------|------------------------|
| Requisition Details                       | QUIRED             |                   |                                                             |                                            | Requisition Su                       | immary                 |
| Requesting for<br>Jones, Abbie D          | Company<br>Anderso | ,<br>n University | Ship-To<br>316 Bouleva<br>29621, Unit                       | ard, Anderson, SC<br>ied States of America | Subtotal<br>Freight<br>Other Charges | 500.00<br>0.00<br>0.00 |
| equisition Items (1)                      |                    |                   |                                                             |                                            | Total                                | \$500.00 USD           |
| em                                        | Price              | Quantity *        | Worktags *                                                  |                                            |                                      | Actions                |
| Chapel Speaker on<br>10/30/2024 Payment - | 500.00             | 1                 | Cost Center<br>× Cost Center: CC00002616<br>Business Office | Gift                                       | <i>⊭</i> ″<br>≣                      | Edit More              |
|                                           |                    |                   | Grant                                                       | Project                                    |                                      |                        |

> Attachments

14. Once you have clicked 'Edit More Details' you will see the screen below. Change the Requisition Type to 'External Services'. This is required – your requisition will not go through without this change. Once you have made this change, click the blue 'Save' button at the bottom of the screen.

| Edit Details Edit Requisition                                    | on                               |                   | ×                          |
|------------------------------------------------------------------|----------------------------------|-------------------|----------------------------|
| () Attachment is Required for Exte                               | ernal Services or if Goods or S  | Services Requisit | ions >\$500                |
| Requesting forSubmitted byJones, Abbie DJones, Abbie D           | Company<br>D Anderson University | Currency<br>USD   | Request Date<br>10/28/2024 |
| Requisition Type                                                 | : <b>:</b>                       |                   |                            |
| Changes will apply to all items                                  |                                  |                   |                            |
| × Main Campus                                                    | :=                               |                   |                            |
| Ship-To *                                                        |                                  |                   |                            |
| (i) Changes will apply to all items                              |                                  |                   |                            |
| × 316 Boulevard, Anderson, SC<br>29621, United States of America | :=                               |                   |                            |

- 15. Click the blue arrow next to Attachments to expand the area to allow files to be uploaded or dragged and dropped.
  - a. Independent Contractor Attachments (Individual/Company Set Their Price)
    - i. Agreement for Services
    - ii. Independent Contractor Waiver and Release
    - iii. W9 (if updates to address/tax information)
  - b. Honorarium Attachment(s) (Anderson University Set the Price)
    - i. Honorarium Form
    - ii. W9 (if updates to address/tax information)

| ► ✓ Attachments |
|-----------------|
| $\bigcirc$      |
| Drop files here |
| or Select files |
|                 |

16. Click 'Submit' for the requisition (payment request) to be routed to the appropriate departments for approval.

#### Obtaining your Purchase Order

After a requisition has been fully approved, the purchase order will automatically be created and issued overnight. At this time, the requestor will receive a notification in Workday that the purchase order is available. From the related actions on the purchase order, a printable version of the PO may be obtained to be sent to the supplier by the requestor (email or mail). It is up to the requestor to send the purchase order to the supplier if needed. The Business Office will not be sending purchase orders to suppliers.

1. Click on the Related Actions, Printable Version and OK.

| View Purchas        | se Order         |                |     |                             |      |
|---------------------|------------------|----------------|-----|-----------------------------|------|
| Purchase Order PO:  | 2023-005324 🚥 ◄  |                |     |                             |      |
|                     |                  | Actions        |     | Purchase Order              |      |
| Summary             |                  | Purchase Order | > < | Сору                        |      |
| Company             | Anderson Univer  | Accounting     | >   | Manage Attachments          |      |
| Purchase Order Type | Services Purchas | Budget Date    | >   | Printable Version<br>Reopen | osed |

2. Click on Refresh Button until 100% and a PDF Version has been uploaded. This is the PO that can be sent to the supplier.

| Print Purchase Or                   | der        |
|-------------------------------------|------------|
| Purchase Order Printing Run         | ٩          |
| Status                              | Processing |
| Refresh<br>Purchase Order P02023-00 | 5324       |
| 1 item                              |            |
| Name of Submitter                   |            |

View Progress of Requisition/Create Receipt

After the purchase order has been created, it MUST be issued before a receipt can be created. PO issuance will occur every night. Therefore, the receipt may be submitted the next day.

\*\*Receipts should not be submitted until services have been performed. Any exceptions needed should be addressed with the Business Office prior to creating the receipt.\*\*

1. Select Menu (top left) to View All Apps

| 2. Selec  | ct Requisitions App |     |
|-----------|---------------------|-----|
| Menu      |                     | ×   |
| Apps      | Shortcuts           |     |
| Your Save | d Order             | (t) |
|           | Requisitions        |     |

- 3. From this requisition dashboard, you can view the progress of all requisitions by clicking the small icons that will appear above the words Ordering/Ordered, Receiving/Received, and Invoicing/Invoiced. The words will change, and icons will appear as the requisition moves along in process.
- 4. Find the requisition number and above the word Ordered, click on the small icon to view the PO number. Click on the PO# to view it.

| Open (1)     Completed (0)                                                                                             | Edit Filters                                                         |
|----------------------------------------------------------------------------------------------------|----------------------------------------------------------------------|
| REQ2024-004662 ····         Approved           Total Amount: \$500.00         Created on 10/28/2024           1 item ∨ | Ordering                                                             |
|                                                                                                    | PO2024-004545<br>Status: Approved<br>Contact: Supplier: Clayton King |

5. Once the PO is open, click the related actions, hover over 'Receipt', and click 'Create'.

| View Purchase Order         |                   |                 |    |                               |  |  |
|-----------------------------|-------------------|-----------------|----|-------------------------------|--|--|
| Purchase Order PO2          | 2024-004545       |                 |    |                               |  |  |
|                             |                   | Actions         |    | Purchase Order                |  |  |
| <ul> <li>Summary</li> </ul> |                   | Purchase Order  | >  | P02024-004545                 |  |  |
| Company                     | Anderson Univers  | Accounting      | >  |                               |  |  |
| Purchase Order Type         | External Services | Budget Date     | >  | Status                        |  |  |
| Supplier                    | Clayton King      | Favorite        | >  | Company                       |  |  |
| Currency                    | USD               | Integration IDs | >  | Document Date                 |  |  |
| Document Date               | 10/28/2024        | Receipt         | °< | Create<br>Purchase Order Type |  |  |
| Line Total Amount           | 500.00            |                 |    | Supplier                      |  |  |
| Requisition Type            | External Services |                 |    | Buyer                         |  |  |
| Auto Sourced                | Yes               |                 |    | Payment Terms                 |  |  |
|                             |                   |                 |    | Shipping Terms                |  |  |

6. A window will pop up where you will confirm the PO that you wish to create a receipt for. Click the blue 'OK' button to move to the next page.

| Create Receipt    |                          | ×  |
|-------------------|--------------------------|----|
| Document Number * | × P02024-004545 (Clayton |    |
| Tracking Number   |                          |    |
|                   | Cancel                   | ОК |

7. Review your purchase order information. The information from your Requisition will carry over to the Purchase Order and your Receipt. Enter the amount to be paid in the 'Amount to Receive' field.

#### Note:

If **<u>one payment</u>** is needed, enter the full amount due.

If <u>multiple payments</u> need to be made, **only** enter the amount to be paid at the time of the current receipt. You can create more than one receipt off the same P.O. until payment is made in full.

| Create Receipt REC2024-005826 for PO2024-004545 |                          |                     |                                                                      |                                                                    |  |
|-------------------------------------------------|--------------------------|---------------------|----------------------------------------------------------------------|--------------------------------------------------------------------|--|
| Purchase Orders<br>P02024-004545                | Supplier<br>Clayton King | <b>Stat</b><br>Draf | us Total Amount Cur<br>t \$250.00 USI                                | rency<br>D                                                         |  |
| Information Att                                 | tachments                | Lines               |                                                                      |                                                                    |  |
|                                                 |                          |                     |                                                                      |                                                                    |  |
| 1 item                                          |                          |                     | Line Information                                                     |                                                                    |  |
| Q Search                                        |                          |                     | Item Description Chapel Speaker on 10/30/2024 Payment - Clayton King |                                                                    |  |
| Service Lines                                   |                          |                     | PO Line P02024-004545 - Line 1                                       |                                                                    |  |
| Chapel Speaker on 10/3                          | 30/2024 Pay              | 250/500<br>USD      | Amount to Receive                                                    | 250.00                                                             |  |
|                                                 |                          |                     | Fully Receive                                                        |                                                                    |  |
|                                                 |                          |                     | Amount Ordered                                                       | 500.00                                                             |  |
|                                                 |                          |                     | Ordered Amount Invoiced                                              | 0.00                                                               |  |
|                                                 |                          |                     | Total Amount Already Receive                                         | ed 0.00                                                            |  |
|                                                 |                          |                     | Start Date                                                           | 10/30/2024                                                         |  |
|                                                 |                          |                     | End Date                                                             | 10/30/2024                                                         |  |
|                                                 |                          |                     | Memo                                                                 | 1st Payment - Campus Prayer Breakfast/Chapel Speaker on 10/30/2024 |  |
|                                                 |                          |                     |                                                                      |                                                                    |  |
|                                                 |                          |                     |                                                                      |                                                                    |  |

8. In the attachment section, attach your <u>Agreement for Services</u> and <u>Independent Contractor – Waiver and Release</u> **OR** <u>Honorarium Form</u> for Accounts Payable to review. (File type cannot be .HEIC)

#### Attachments

| PDF    | Honorarium-Payment-Form-<br>✓ Successfully Uploaded! | Fillable.pdf |    |  |
|--------|------------------------------------------------------|--------------|----|--|
| _      | Attachment Category                                  |              | ∷≡ |  |
|        | Comment                                              |              |    |  |
| Upload |                                                      |              |    |  |

9. Select Submit which will route your receipt to accounts payable for payment to be processed.